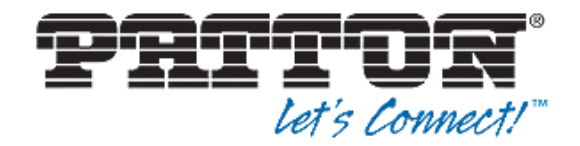

## with minimal downtime

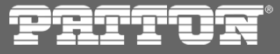

Copyright ©2015, Patton Electronics Co.

### Introduction

- SmartMedia upgrade around the same Major release (fe. 2.8) is considered Minor upgrade (our example will present a 2.8.63 to 2.8.68 upgrade)
- start by downloading an appropriate SmartMedia software update from <a href="http://www.patton.com/support/upgrades/">http://www.patton.com/support/upgrades/</a> website
- procedure is divided into two parts:
  - on service affective all activities will be performed in background and should be transparent for production traffic
  - service affective SmartMedia software will be restarted, TelcoBoard will be taken offline for a while, calls will be dropped
- on SN10300 running N+1 it's possible to avoid <u>service downtime</u> since N+1 Backup Unit will kick in when Active Units will be upgraded. <u>Still however calls will be dropped.</u>
- please be sure that you have created and downloaded to your computer an up to date configuraton backup before proceeding with this procedure

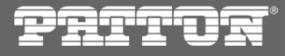

- further presented steps are transparent for the normal operations performed by SN10k Units
- good practice is to monitor the whole upgrade process from the 'System View' CLI application
- it allows to maintain a comprehensive overview of the performed tasks and progress
- log into the SSH CLI using 'admin' user and navigate to '8) Debugging Tools -> 1) System View'

| 子 root@SN00A0BA06E970:~                         | Proot@SN00A0BA06E970:~                          |
|-------------------------------------------------|-------------------------------------------------|
| Welcome to your SmartNode powered by SmartMedia | Welcome to your SmartNode powered by SmartMedia |
| Control Menu                                    | Debugging tools                                 |
| 1) Change password                              | 1) System View                                  |
| 2) Network configuration                        | 2) Capture signaling traces                     |
| 3) Time Zone configuration                      | 3) Get debug dump                               |
| 4) NTP management                               | 4) Get system logs                              |
| 5) System management                            | 99) Back                                        |
| 6) SmartMedia management                        |                                                 |
| 7) Publish CDR                                  | Enter your selection: 1                         |
| 8) Debugging tools                              |                                                 |
| 9) About                                        |                                                 |
| 99) Evit                                        |                                                 |
| JUI ERIO                                        |                                                 |

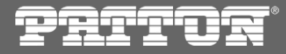

#### Non service affective

- be sure to run your terminal in full screen mode
- in the first window of 'System View' tool navigate to 'tboam\_app' application and press
   Enter
- using Tab key navigate to '-> Upgrade Mgr <-' view
- please remember that from this point on in order to exit tboam\_app monitor you should pres 2x Escape button; using '(q) Quit' will shutdown tboamapp process

| æ  | tbx_ | _cli_ | tool | ls_re | mote |     |     | 10  | -    |         | _    | - 1 |      |     |     |
|----|------|-------|------|-------|------|-----|-----|-----|------|---------|------|-----|------|-----|-----|
|    |      |       |      |       |      |     |     |     |      |         |      |     |      |     |     |
| A٦ | vai  | la    | bl   | e     | rem  | ote | hos | sts | to   | cor     | ntro | 1 ( | (TBX | _GW | _PC |
|    |      |       |      | SN    | 00A  | 0BA | 06E | 970 | .gat | tewa    | ıу   |     |      |     |     |
|    |      | b     |      | SN    | 00A  | 0BA | 06E | 970 | .109 | gtra    | ace  |     |      |     |     |
|    |      | С     |      | SN    | 00A  | 0BA | 06E | 970 | sti  | ream    | n se | rve | er   |     |     |
| T  |      | d     | :    |       |      |     |     |     | .tbo | bam     | app  |     |      |     |     |
|    |      | е     | :    | SN    | 00A  | 0BA | 06E | 970 | .tbs | snmp    | bage | nt  |      |     |     |
|    |      | f     |      | SN    | 00A  | 0BA | 06E | 970 | .tb  | snmr    | mux  |     |      |     |     |
|    |      | g     |      | SN    | 00A  | 0BA | 06E | 970 | .tbi | acti    | vrit | er  |      |     |     |
|    |      | h     |      | SN    | 00A  | 0BA | 06E | 970 | .to  | olpa    | ack  | enc | fine | 9   |     |
|    |      | i     |      | SN    | 00A  | 0BA | 06E | 970 | .to  | olpa    | ıck  | sys | s mo | r   |     |
|    |      | i     |      | SN    | 00A  | 0BA | 06E | 970 | .weł | se<br>o | erve | r   |      | _   |     |
|    |      | k     |      | SN    | 00A  | 0BA | 06E | 970 | .web | o st    | tatu | s   | :lie | ent |     |
|    |      |       |      |       |      |     |     |     |      |         |      |     |      |     |     |
|    |      |       |      |       |      |     |     |     |      |         |      |     |      |     |     |
|    |      |       |      |       |      |     |     |     |      |         |      |     |      |     |     |

| **                                        | NOW REMOTELY CONTROLLING SN00A0BA06E970.                                                                                                    | tboam_app. Pres                                                                                                 | ss ESCAPE twice t  | to disconnect. ****                                                                                                    |                                                                                                    |                                                                                                    |
|-------------------------------------------|----------------------------------------------------------------------------------------------------|----------------------------------------------------------------------------------------------------|--------------------|----------------------------------------------------------------------------------------------------|----------------------------------------------------------------------------------------------------|----------------------------------------------------------------------------------------------------|
| Ma                                        | ain   Host Ctrl   VLAN Mgr   App Launch Mg                                                                                                    | jr   DB Mgr   Pe                                                                                                | erf Mon -> Upgi    | rade Mgr <- <mark>Confi</mark>                                                                                               | g Mgr                                                                                                    |                                                                                                    |
| (?)                                       | Help (q) Quit (tab) Next page                                                                                                    |                                                                                                    |                    | <b>`</b>                                                                                                    |                                                                                                    |                                                                                                    |
| Loca<br>Sys<br>Hos                        | al host : SN00A0BA06E970 (version<br>cem Id : 12358, through interfaces<br>trole/state : Standalone / Ready ( Elec                                                                                                    | RELEASE V2 8 63<br>5 172.31.1.2 / 1<br>5 ted, Master )                                                          | RC6)<br>172.31.1.2 |                                                                                                    |                                                                                                    |                                                                                                    |
| Cur:                                      | Cent configuration and status:<br>Current package home : /mnt/.0/tb/toolpac<br>Current package : 2.8.63<br>Current build number : V2.8.63 rc6 :                                                                                                    | :k/pkg/<br>TB009981                                                                                             | $\backslash$       |                                                                                                    | Navigat                                                                                                    | e using <tab></tab>                                                                                                    |
|                                           |                                                                                                    |                                                                                                    |                    |                                                                                                    |                                                                                                    |                                                                                                    |
| '                                         | Application                                                                                                    | OIM State                                                                                                    |                    | Current state                                                                                                    | L WA state                                                                                                    |                                                                                                    |
| 1                                         | Application                                                                                                    | OAM State                                                                                                    | Update State       | Current state                                                                                                    | HA state                                                                                                    | Current bin path                                                                                                    |
| 1 2                                       | Application<br>SN00A0BA06E970.tboam_app<br>SN00A0BA06E970.gateway                                                                                                    | OAM State<br>  Run<br>  Run                                                                                     | Update State       | Current state<br>  Ready                                                                                                    | HA state<br>  Active<br>  Active                                                                                                    | Current bin path                                                                                                    |
| 1<br>2<br>3                               | Application<br>SN00A0BA06E970.tboam_app<br>SN00A0BA06E970.gateway<br>SN00A0BA06E970.toolpack sys mgr                                                                                                    | OAM State<br>  Run<br>  Run<br>  Run                                                                            | Running release    | Current state<br>Ready<br>e)2.6.63<br>Ready                                                                                  | HA state<br>  Active<br>  Active<br>  Active                                                                                           | Current bin path<br>0 {PKG_HOME} 2.8.63 bin/release/x86_64-linux64/gateway<br>0 {PKG_HOME} 2.8.63 bin/release/x86_64-linux64/toolpack svs manager                                                                                                    |
| 1<br>2<br>3<br>4                          | Application<br>SN00A0BA06E970.tbcam_app<br>SN00A0BA06E970.gateway<br>SN00A0BA06E970.toclpack_sys_mgr<br>SN00A0BA06E970.logtrace                                                                                                    | OAM State<br>  Run<br>  Run<br>  Run<br>  Run                                                                   | Running releas     | Current state<br>Ready<br>se 2:6:63<br>Ready<br>Ready                                                                        | HA state<br>  Active<br>  Active<br>  Active<br>  Active                                                                               | Current bin path<br>Current bin path<br>PRG_HOME}<br>(0{PKG_HOME}<br>2.8.63/bin/release/x86_64-linux64/toolpack_sys_manager<br>2.9KG_HOME}<br>2.8.63/bin/release/x86_64-linux64/toolpack_sys_manager                                                                                                    |
| 1<br>2<br>3<br>4<br>5                     | Application<br>SN00A0BA06E970.tboam_app<br>SN00A0BA06E970.gateway<br>SN00A0BA06E970.toolpack_sys_mgr<br>SN00A0BA06E970.toolpack engine                                                                                                    | OAM State<br>  Run<br>  Run<br>  Run<br>  Run<br>  Run                                                          | Running releas     | Current state<br>Ready<br>sej2.6.63<br>Ready<br>Ready<br>Ready                                                               | HA state<br>  Active<br>  Active<br>  Active<br>  Active<br>  Active                                                                   | <pre>Current bin path Current bin path 0 {PKG_HOME} 2.8.63/bin/release/x86_64-linux64/gateway 0 {PKG_HOME} 2.8.63/bin/release/x86_64-linux64/toolpack_sys_manager 0 {PKG_HOME} 2.8.63/bin/release/x86_64-linux64/toolpack engine 0 {PKG_HOME} 2.8.63/bin/release/x86_64-linux64/toolpack engine</pre>                                                                                                    |
| 1<br>2<br>3<br>4<br>5<br>6                | Application<br>SN00A0BA06E970.tboam_app<br>SN00A0BA06E970.gateway<br>SN00A0BA06E970.toolpack_sys_mgr<br>SN00A0BA06E970.toolpack_engine<br>SN00A0BA06E970.toolpack_engine<br>SN00A0BA06E970.stream_server                                                                                                    | OAM State<br>  Run<br>  Run<br>  Run<br>  Run<br>  Run<br>  Run                                                 | Running releas     | Current state<br>Ready<br>sej2:6:63<br>Ready<br>Ready<br>Ready<br>Ready                                                      | HA state<br>  Active<br>  Active<br>  Active<br>  Active<br>  Active<br>  Active                                                       | <pre>Current bin path Current bin path 0 {PKG_HOME} 2.8.63/bin/release/x86_64-linux64/gateway 0 {PKG_HOME} 2.8.63/bin/release/x86_64-linux64/toolpack_sys_manager 2 {PKG_HOME} 2.8.63/bin/release/x86_64-linux64/tbolpack_engine 0 {PKG_HOME} 2.8.63/bin/release/x86_64-linux64/toolpack_engine 0 {PKG_HOME} 2.8.63/bin/release/x86_64-linux64/tbstreamserver</pre>                                                                                                    |
| 1<br>2<br>3<br>4<br>5<br>6<br>7           | Application<br>SN00A0BA06E970.tboam_app<br>SN00A0BA06E970.gateway<br>SN00A0BA06E970.toolpack_sys_mgr<br>SN00A0BA06E970.logtrace<br>SN00A0BA06E970.toolpack_engine<br>SN00A0BA06E970.tbuctwriter                                                                                                    | QAM State<br>  Run<br>  Run<br>  Run<br>  Run<br>  Run<br>  Run<br>  Run                                        | Running releas     | Current state<br>Ready<br>Beady<br>Ready<br>Ready<br>Ready<br>Ready<br>Ready<br>Ready                                        | HA state<br>  Active<br>  Active<br>  Active<br>  Active<br>  Active<br>  Active<br>  Active                                           | Current bin path<br>Current bin path<br>0 {PKG_HOME}/2.8.63/bin/release/x86_64-linux64/gateway<br>0 {PKG_HOME}/2.8.63/bin/release/x86_64-linux64/toolpack_sys_manager<br>0 {PKG_HOME}/2.8.63/bin/release/x86_64-linux64/tbolgatk_engine<br>0 {PKG_HOME}/2.8.63/bin/release/x86_64-linux64/tbotreamserver<br>0 {PKG_HOME}/2.8.63/bin/release/x86_64-linux64/tbotreamserver<br>0 {PKG_HOME}/2.8.63/bin/release/x86_64-linux64/tbotreamse                                                                                                    |
| 1<br>2<br>3<br>4<br>5<br>6<br>7<br>8      | Application<br>SN00A0BA06E970.tboam_app<br>SN00A0BA06E970.gateway<br>SN00A0BA06E970.toolpack_sys_mgr<br>SN00A0BA06E970.toolpack_engine<br>SN00A0BA06E970.toolpack_engine<br>SN00A0BA06E970.tbuctwriter<br>SN00A0BA06E970.tbsnmpagent                                                                                          | PAM State<br>Run<br>Run<br>Run<br>Run<br>Run<br>Run<br>Run<br>Run<br>Run<br>Run                                 | Running releas     | Current state<br>Ready<br>Ready<br>Ready<br>Ready<br>Ready<br>Ready<br>Ready<br>Ready<br>Ready                               | HA state<br>  Active<br>  Active<br>  Active<br>  Active<br>  Active<br>  Active<br>  Active<br>  Active                               | Current bin path<br>Current bin path<br>Current bin |
| 1<br>2<br>3<br>4<br>5<br>6<br>7<br>8<br>9 | Application<br>SN00A0BA06E970.tboam_app<br>SN00A0BA06E970.gateway<br>SN00A0BA06E970.toolpack_sys_mgr<br>SN00A0BA06E970.toolpack_engine<br>SN00A0BA06E970.toolpack_engine<br>SN00A0BA06E970.tbuctwriter<br>SN00A0BA06E970.tbstaus_monitor                                                                                      | Run<br>  Run<br>  Run<br>  Run<br>  Run<br>  Run<br>  Run<br>  Run<br>  Run<br>  Run<br>  Fault                 | Running releas     | Current state<br>Ready<br>Ready<br>Ready<br>Ready<br>Ready<br>Ready<br>Ready<br>Ready<br>Ready<br>Not running                | HA state<br>  Active<br>  Active<br>  Active<br>  Active<br>  Active<br>  Active<br>  Active<br>  Active<br>  Active                   | Current bin path<br>@ {PKG_HOME} { 2.8.63 bin/release/x86_64-linux64/gateway<br>@ {PKG_HOME} { 2.8.63 bin/release/x86_64-linux64/toolpack_sys_manager<br>@ {PKG_HOME} { 2.8.63 bin/release/x86_64-linux64/tolpack_engine<br>@ {PKG_HOME} { 2.8.63 bin/release/x86_64-linux64/tobtreamserver<br>@ {PKG_HOME} { 2.8.63 bin/release/x86_64-linux64/tbstreamserver<br>@ {PKG_HOME} { 2.8.63 bin/release/x86_64-linux64/tbstreamserver<br>@ {PKG_HOME} { 2.8.63 bin/release/x86_64-linux64/tbstreamserver<br>@ {PKG_HOME} { 2.8.63 bin/release/x86_64-linux64/tbstreamserver<br>} { 0 {PKG_HOME} { 2.8.63 bin/release/x86_64-linux64/tbstreamserver<br>} { 0 {PKG_HOME} { 2.8.63 bin/release/x86_64-linux64/tbstreamserver}<br>} { 0 {PKG_HOME} { 2.8.63 bin/release/x86_64-linux64/tbstreamserver}<br>} { 0 {PKG_HOME} { 2.8.63 bin/release/x86_64-linux64/tbstreamserver}<br>} { 0 {PKG_HOME} { 2.8.63 bin/release/x86_64-linux64/tbstreamserver}}<br>} { 0 {PKG_HOME} { 2.8.63 bin/release/x86_64-linux64/tbstreamserver}} { 0 {PKG_HOME} { 2.8.63 bin/release/x86_64-linux64/tbstreamserver}} { 0 {PKG_HOME} { 2.8.63 bin/release/x86_64-linux64/tbstreamserver}} { 0 {PKG_HOME} { 2.8.63 bin/release/x86_64-linux64/tbstreamserver}} { 0 {PKG_HOME} { 2.8.63 bin/release/x86_64-linux64/tbstreamserver}} { 0 {PKG_HOME} { 2.8.63 bin/release/x86_64-linux64/tbstreamserver}} { 0 {PKG_HOME} { 2.8.63 bin/release/x86_64-linux64/tbstreamserver}} { 0 {PKG_HOME} { 2.8.63 bin/release/x86_64-linux64/tbstreamserver}} { 0 {PKG_HOME} { 2.8.63 bin/release/x86_64-linux64/tbstreamserver}} { 0 {PKG_HOME} { 2.8.63 bin/release/x86_64-linux64/tbstreamserver}} { 0 {PKG_HOME} { 2.8.63 bin/release/x86_64-linux64/tbstreamserver}} { 0 {PKG_HOME} { 2.8.63 bin/release/x86_64-linux64/tbstreamserver}} { 0 {PKG_HOME} { 2.8.64 bin/release/x86_64-linux64/tbstreamserver}} { 0 {PKG_HOME} { 0 {PKG_HOME} { 0 {PKG_HOME} { 0 {PKG_HOME} { 0 {PKG_HOME} { 0 {PKG_HOME} { 0 {PKG_HOME} { 0 {PKG_HOME} { 0 {PKG_HOME} { 0 {PKG_HOME} { 0 {PKG_HOME} { 0 {PKG_HOME} { 0 {PKG_HOME} { 0 {PKG_HOME} { 0 {PKG_HOME} { 0 {PKG_HOME} { 0 {PKG_HOME} { 0 {PKG_HOME} { 0                                                                                                    |
| 1<br>2<br>3<br>4<br>5<br>6<br>7<br>8<br>9 | Application<br>SN00A0BA06E970.tboam_app<br>SN00A0BA06E970.gateway<br>SN00A0BA06E970.tolpack_sys_mgr<br>SN00A0BA06E970.logtrace<br>SN00A0BA06E970.tolpack_engine<br>SN00A0BA06E970.tbuctwriter<br>SN00A0BA06E970.tbuctwriter<br>SN00A0BA06E970.tbsnmpagent<br>SN00A0BA06E970.tbstatus_monitor<br>SerialNb                      | QAM State<br>Run<br>Run<br>Run<br>Run<br>Run<br>Run<br>Run<br>Run<br>Fault                                      | Update State       | Current state<br>Ready<br>Ready<br>Ready<br>Ready<br>Ready<br>Ready<br>Ready<br>Not running                                  | <pre>HA state Active Active Active Active Active Active Active Active Active Active Not present Build number</pre>                     | Current bin path<br>@{PKG_HOME}{2.8.63}bin/release/x86_64-linux64/gateway<br>@{PKG_HOME}{2.8.63}bin/release/x86_64-linux64/toolpack_sys_manager<br>@{PKG_HOME}{2.8.63}bin/release/x86_64-linux64/tblogtrace<br>@{PKG_HOME}{2.8.63}bin/release/x86_64-linux64/tbstreamserver<br>@{PKG_HOME}{2.8.63}bin/release/x86_64-linux64/tbstreamserver}<br>@{PKG_HOME}{2.8.63}bin/release/x86_64-linux64/tbstreamserver}<br>@{PKG_HOME}{2.8.63}bin/release/x86_64-linux64/tbstreamserver}<br>@{PKG_HOME}{2.8.63}bin/release/x86_64-linux64/tbstreamserver}                                                                                                    |
| 1<br>2<br>3<br>4<br>5<br>6<br>7<br>8<br>9 | Application<br>SN00A0BA06E970.tboam_app<br>SN00A0BA06E970.gateway<br>SN00A0BA06E970.toolpack_sys_mgr<br>SN00A0BA06E970.toolpack_engine<br>SN00A0BA06E970.toolpack_engine<br>SN00A0BA06E970.tbuctwriter<br>SN00A0BA06E970.tbuctwriter<br>SN00A0BA06E970.tbsnmpagent<br>SN00A0BA06E970.tbstatus_monitor<br>SerialNb<br>TB009981 | QAM State<br>  Run<br>  Run<br>  Run<br>  Run<br>  Run<br>  Run<br>  Run<br>  Fault<br>  QAM State<br>  Enabled | Update State       | Current state<br>Ready<br>Ready<br>Ready<br>Ready<br>Ready<br>Ready<br>Ready<br>Not running<br>Current state<br>Ready/Active | <pre>HA state Active Active Active Active Active Active Active Active Active Active Active Bctive Bctive Not present U2.8.63 rc6</pre> | Current bin path<br>@{PKG_HOME}/2.8.63/bin/release/x86_64-linux64/gateway<br>@{PKG_HOME}/2.8.63/bin/release/x86_64-linux64/toolpack_sys_manager<br>@{PKG_HOME}/2.8.63/bin/release/x86_64-linux64/toolpack_engine<br>@{PKG_HOME}/2.8.63/bin/release/x86_64-linux64/toolpack_engine<br>@{PKG_HOME}/2.8.63/bin/release/x86_64-linux64/tbotreamserver<br>@{PKG_HOME}/2.8.63/bin/release/x86_64-linux64/tbotrwriter<br>@{PKG_HOME}/2.8.63/bin/release/x86_64-linux64/tbsnmpagent                                                                                                    |

pritor

2

Non service affective

-Upload Package Package File

Upload package

-Log-

Start

Confirm

Immediate background install on units

(For current platform, expecting installer like: TBToolPack-2.X.X-Linux-centos5-x86\_64-Install)

- login to the Web Portal and navigate 'Menu -> Maintenance -> Packages and 0 Licenses'
- in the 'Upload Package' section choose the SmartMedia file downloaded to your 0 computer

C Otwieranie

Organizuj 🔻

Wideo

Komputer

🝓 Grupa domowa

BE WERLENT OF 10

🗢 🖵 🕨 Komputer 🕨 HomeIT CIFS Stuff (W:) 🕨

Nazwa

Patton-2.8.63-SmartMedia-SN10K

Patton-2.8.45-SmartMedia-SN10K

Nowy folder

**G**(

be sure to check 'Immediate background install on units' option 0

Wybierz plik Nie wybrano pliku

Mandatory!

confirm the upload process with 'Upload package' button 0

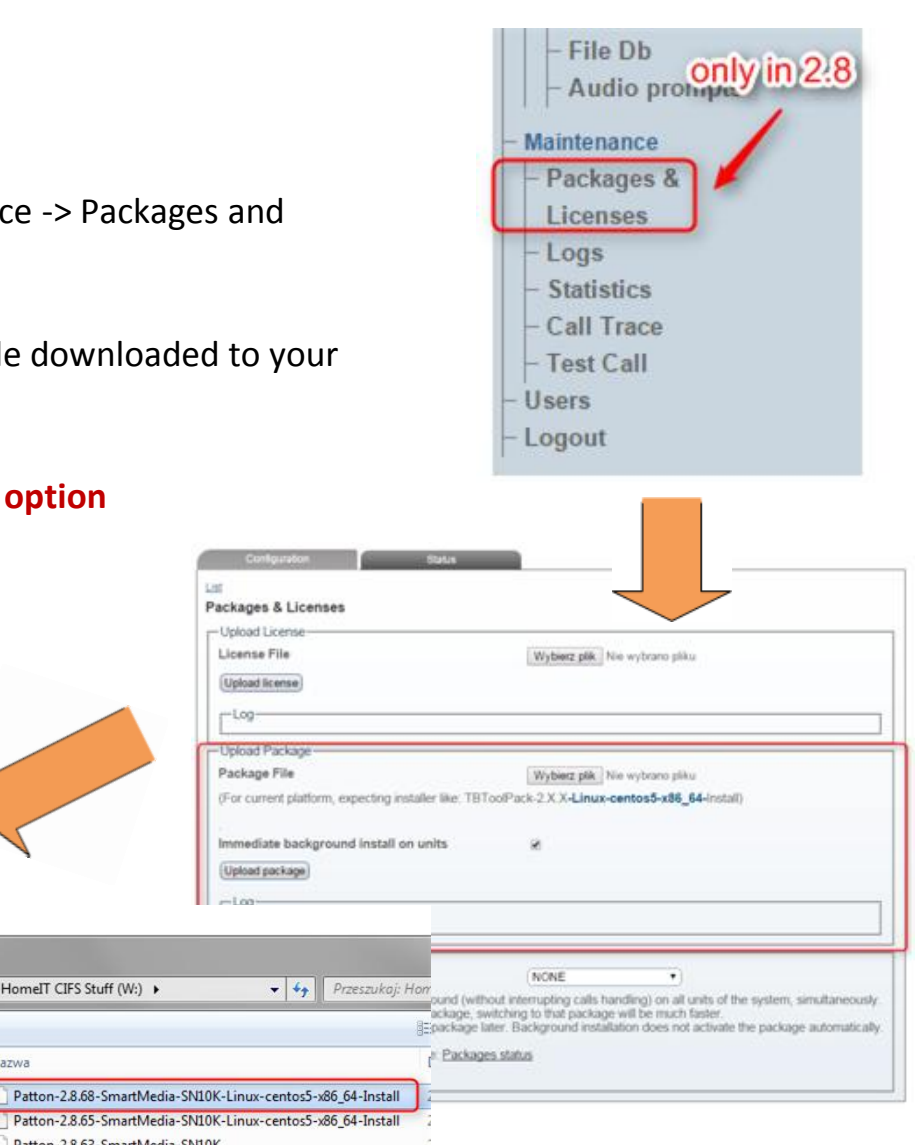

2

- wait until the package is uploaded to the Control Host
- Smart Media package is around 200 MB
- upload speed is directly related to the connection you have with SN10k Unit
- fe. Chrome browser informs you about the HTTP POST operation progress on the window bottom status bar
- please note that Upload Log state "Installer completed succesfully" doesn't mean the Minor Upgrade is over!

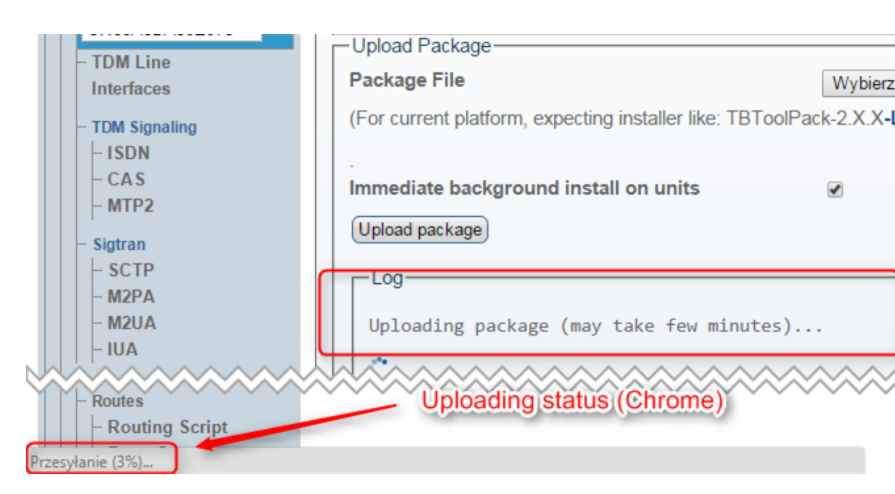

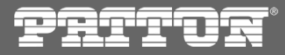

- switch to 'System View' terminal and observe the current upload status
- after the package is uploaded, SmartMedia installer copies the binaries to the Control Host filesystem /mnt/.0/tb/toolpack/pkg directory; completing this task is reported with "Installer completed successfully"
- from this moment on background installation on TelcoBoards is started
- background installation uploads appropriate firmware on the TelcoBoard's flash storage

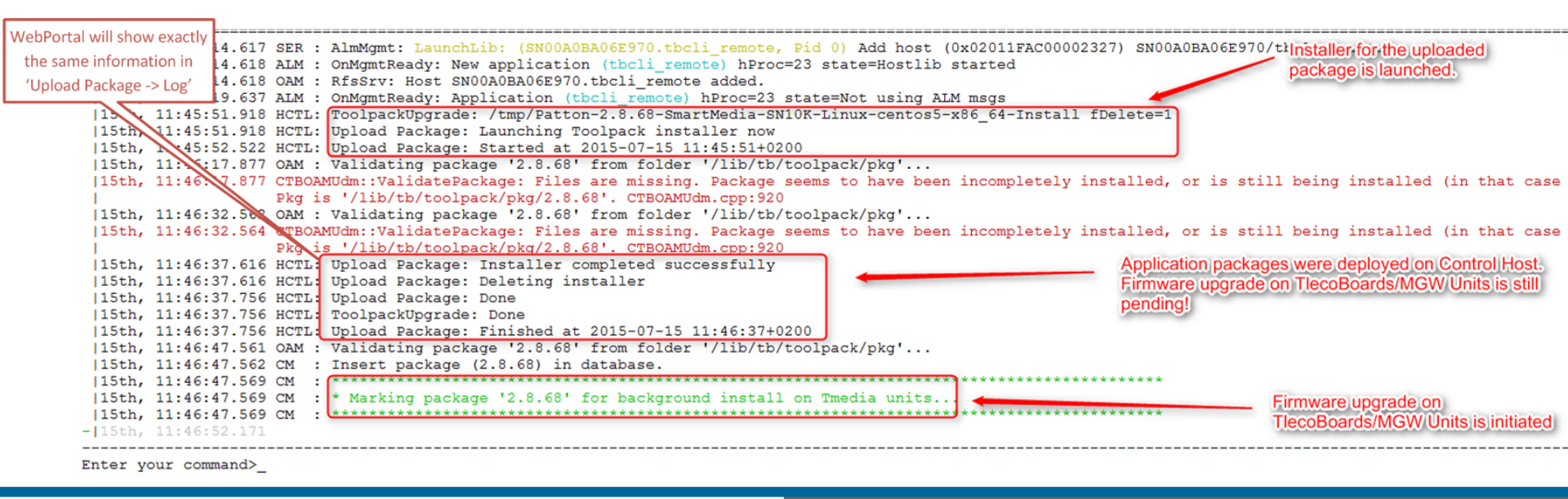

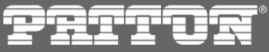

### Non service affective

- please note that the system is still running the old software release
- background installation process may take even up to 15 minutes per TelcoBoard, depending on the processed traffic
- please monitor the background upgrade status using 'System View' application

| Local host : SN00A0BA06E970 (version<br>System Id : 12358, through interfaces<br>Host role/state : Standalone / Ready ( Elec                                                                                                    | ELEASE V2 8 63 RC6<br>172.31.1.2 / 172.31.1.2<br>ted, Master )                                                                                                    | Ctill rupr                                                                                                    | ning 2.9.62                                                                                                    |                                                                                                    |
|----------------------------------------------------------------------------------------------------|----------------------------------------------------------------------------------------------------|----------------------------------------------------------------------------------------------------|----------------------------------------------------------------------------------------------------|----------------------------------------------------------------------------------------------------|
| Current configuration and status:<br>Current package home : /mnt/.0/tb/toolpac<br>Current package : 2.8.63<br>Current build number : V2.8.63 rc6 :<br>Background install : V2.8.68 rc1 :                                                                                                    | k/pkg/<br>TB009981<br>TB009981                                                                                                    | Sumitum                                                                                                    | iiiig 2.0.05                                                                                                    |                                                                                                    |
| Application<br>1 SNO0AOBA06E970.tboam_app<br>2 SNO0AOBA06E970.gateway<br>3 SNO0AOBA06E970.toolpack sys mgr                                                                                                    | OAM State   Update State  <br>  Run  <br>  Run  <br>  Run                                                                                                    | Current state<br>  Ready<br>  Ready<br>  Ready                                                                                                    | HA state  <br>  Active  <br>  Active  <br>  Active                                                                                                    | Current bin path<br>@(PKG_HOME)/2.8.63/bin/release/x86_64-linux64/gateway<br>@(PKG_HOME)/2.8.63/bin/release/x86_64-linux64/toolpack sys mana;                                                                                                    |
| 4 SN00A0BA06E970.logtrace<br>5 SN00A0BA06E970.toolpack_engine<br>6 SN00A0BA06E970.stream_server<br>7 SN00A0BA06E970.tbuctwriter                                                                                                    | Run<br>Run                                                                                                    | Ready<br>  Ready<br>  Ready<br>  Ready                                                                                                    | Active  <br>Active  <br>Active  <br>Active                                                                                                    | <pre>@(PKG_HOME)/2.8.63/bin/release/x86_64-linux64/tblogtrace<br/>@(PKG_HOME)/2.8.63/bin/release/x86_64-linux64/tbolpack_engine<br/>@(PKG_HOME)/2.8.63/bin/release/x86_64-linux64/tbstreamserver<br/>@(PKG_HOME)/2.8.63/bin/release/x86_64-linux64/tbuctwriter</pre>                                                                                                    |
| 8 SN00A0BA06E970.tbsnmpagent<br>9 SN00A0BA06E970.tbstatus_monitor                                                                                                    | Run  <br>  Fault                                                                                                    | Ready<br>  Not running                                                                                                    | Active  <br>  Not present                                                                                                    | <pre>@(PKG_HOME)/2.8.63/bin/release/x86_64-linux64/tbsnmpagent<br/></pre>                                                                                                    |
| SerialNb<br>1 TB009981<br>  <del>3% -</del> Background package installation, s                                                                                                    | OAM State   Update State<br>  Enabled  <br>tate Installing package (Instal                                                                                                    | Current state<br>  Installing<br>lling package from                                                                                                    | Build number<br>V2.8.63 rc6<br>Hirectory /lib/tb                                                                                                    | /toolpack/pkg/2.8.68/bin to adapter's directory 02084401)                                                                                                    |
| 15th, 11:46:53.720 UDM : SNO0AOBAO6E970-Sea<br>15th, 11:46:53.720 UDM : SNO0AOBAO6E970-Lis<br>15th, 11:46:55.720 UDM : SNO0ABAO6E970-Lis<br>15th, 11:46:55.833 UDM : SNO0ABAO6E970-Lis<br>15th, 11:46:55.833 UDM : SNO0ABAO6E970-Lis<br>15th, 11:46:55.833 UDM : SNO0ABAO6E970-Lis<br>15th, 11:46:55.833 UDM : SNO0ABAO6E970-Lis<br>15th, 11:46:55.833 UDM : SNO0ABAO6E970-Lis<br>15th, 11:46:55.833 UDM : SNO0ABAO6E970-Lis<br>15th, 11:46:55.833 UDM : SNO0ABAO6E970-Lis<br>15th, 11:46:55.833 UDM : SNO0ABAO6E970-Lis<br>15th, 11:46:55.833 UDM : SNO0ABAO6E970-Lis<br>15th, 11:46:55.833 UDM : SNO0ABAO6E970-Lis<br>15th, 11:46:55.833 UDM : SNO0ABAO6E970-Lis<br>15th, 11:46:57.801 UDM : SNO0ABAO6E970-Lis<br>15th, 11:46:57.801 UDM : SNO0ABAO6E970-Lis<br>15th, 11:47:80.751 UDM : SNO0ABAO6E970-Lis<br>15th, 11:47:80.826 UDM : SNO0ABAO6E970-Lis<br>15th, 11:47:80.826 UDM : SNO0ABAO6E970-Lis<br>15th, 11:47:80.820 UDM : SNO0ABAO6E970-Lis<br>15th, 11:47:80.830 UDM : SNO0ABAO6E970-Lis<br>15th, 11:47:80.830 UDM : SNO0ABAA0E970-Lis | rching license file: State entered<br>ecting adapter: State entered (<br>ting packages: State entered (<br>ting packages: Found package 0<br>ting packages: Found package 0<br>ting packages: Found package 0<br>ting packages: State entered<br>eting old packages: Not del<br>eting old packages: Not del<br>eting old packages: Not del<br>eting old packages: Not del<br>eting old packages: Not del<br>eting old packages: Not del<br>eting old packages: Not del<br>eting package: State entered<br>talling package: Current state<br>talling package: Current state<br>talling package: Current state<br>talling package: Current state<br>talling package: Current state<br>talling package: Current state<br>talling package: Current state<br>talling package: Current state | ered (previous state<br>(previous state on<br>6 60.2, version 2.<br>2083706, version 2.<br>2083706, version 2.<br>2081901, version 2.<br>2081901, version 2.<br>2081901, version 2.<br>2083706, version 2.<br>2083706 | a was Not started<br>Searching licens<br>Detecting adapter<br>50 rc 2.<br>3.63 rc 5.<br>3.25 rc 1.<br>was ListiFirmwar<br>was ListiFirmwar<br>hose that can be<br>snot installed<br>50.2 was not ins<br>fr, it's curren<br>FRIEASK V2 0.25<br>Deleting old pa<br>co directory 0200<br>fr 59 minutes (t<br>in 59 minutes (t<br>in 59 minutes (t<br>in 10 minutes<br>on in ~11 minutes<br>on in ~11 minutes<br>on in ~11 minutes<br>on in ~12 minutes | <pre>i)<br/>ie file)<br/>;)<br/>ie file)<br/>;)<br/>by CAF OAM (directory name not CAF OAM format 02063c02)<br/>ttalled by CAF OAM (directory name not CAF OAM format 02063c02)<br/>ttalled by CAF OAM (directory name not CAF OAM format 02063c02)<br/>tt boot directory<br/>; RC1). No more required.<br/>tokages)<br/>ital progress: ~ 0%)<br/>cotal progress: ~ 0%)<br/>cotal progress: ~ 0%)<br/>is fimeout in 59 minutes (total progress: ~ 0%)<br/>; fimeout in 59 minutes (total progress: ~ 2%)<br/>; fimeout in 59 minutes (total progress: ~ 2%)<br/>; fimeout in 59 minutes (total progress: ~ 2%)<br/>; fimeout in 59 minutes (total progress: ~ 2%)</pre> |

Enter your command>\_

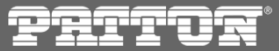

### Non service affective

- please wait until tboam\_app monitor presents a "Background package installation complete" log entry
- now you can be sure that the firmware is properly installed on the TelcoBoard(s)

2

| Local host : SN00A0BA06E970 (version RELEASE V2_8_63_RC6)                                                                                                    |                                                                                                    |                                                                                                    |                                                                                                    |                                                                                                    |                                                                                                    |
|----------------------------------------------------------------------------------------------------|----------------------------------------------------------------------------------------------------|----------------------------------------------------------------------------------------------------|----------------------------------------------------------------------------------------------------|----------------------------------------------------------------------------------------------------|----------------------------------------------------------------------------------------------------|
| System Id : 12358, through interfaces<br>Host role/state : Standalone / Ready ( Elect                                                                                                    | 1/2.31.1.2 / 1<br>ted, Master )                                                                                                    | /2.31.1.2                                                                                                    |                                                                                                    |                                                                                                    |                                                                                                    |
| Current configuration and status:<br>Current package home : /mnt/.0/tb/toolpac<br>Current package : 2.8.63<br>Current build number : V2.8.63 rc6 :                                                                                                    | c/pkg/                                                                                                    |                                                                                                    | Stillon 2:8:63                                                                                                    |                                                                                                    |                                                                                                    |
| Application                                                                                                    | OAM State                                                                                                    | Update State                                                                                                    | Current state                                                                                                    | HA state                                                                                                    | Current bin path                                                                                                    |
| 1 SN00A0BA06E970.tboam app                                                                                                    | Run                                                                                                    | paare brace                                                                                                    | Ready                                                                                                    | Active                                                                                                    |                                                                                                    |
| 2 SN00A0BA06E970.gateway                                                                                                    | Run                                                                                                    |                                                                                                    | Ready                                                                                                    | Active                                                                                                    | @{PKG HOME}/2.8.63/bin/release/x                                                                                                    |
| 3 SN00A0BA06E970.toolpack sys mgr                                                                                                    | Run                                                                                                    |                                                                                                    | Ready                                                                                                    | Active                                                                                                    | @{PKG HOME}/2.8.63/bin/release/x                                                                                                    |
| 4 SN00A0BA06E970.logtrace                                                                                                    | Run                                                                                                    |                                                                                                    | Ready                                                                                                    | Active                                                                                                    | @{PKG HOME}/2.8.63/bin/release/x                                                                                                    |
| 5 SN00A0BA06E970.toolpack_engine                                                                                                    | Run                                                                                                    |                                                                                                    | Ready                                                                                                    | Active                                                                                                    | @{PKG_HOME}/2.8.63/bin/release/x                                                                                                    |
| 6 SN00A0BA06E970.stream_server                                                                                                    | Run                                                                                                    |                                                                                                    | Ready                                                                                                    | Active                                                                                                    | @{PKG_HOME}/2.8.63/bin/release/x                                                                                                    |
| 7 SN00A0BA06E970.tbuctwriter                                                                                                    | Run                                                                                                    |                                                                                                    | Ready                                                                                                    | Active                                                                                                    | @{PKG_HOME}/2.8.63/bin/release/x                                                                                                    |
| 8 SN00A0BA06E970.tbsnmpagent                                                                                                    | Run                                                                                                    |                                                                                                    | Ready                                                                                                    | Active                                                                                                    | @{PKG_HOME}/2.8.63/bin/release/x                                                                                                    |
| 9 SN00A0BA06E970.tbstatus_monitor                                                                                                    | Fault                                                                                                    | I I                                                                                                    | Not running                                                                                                    | Not present                                                                                                    | I                                                                                                    |
| SerialNb                                                                                                    | OAM State                                                                                                    | Update State                                                                                                    | Current state                                                                                                    | Build number                                                                                                    |                                                                                                    |
| 1 TB009981                                                                                                    | Enabled                                                                                                    | -                                                                                                    | Ready/Active                                                                                                    | V2.8.63 rc6                                                                                                    |                                                                                                    |
| <pre> 15th, 12:02:44.642 UDM : SN00A0BA06E970-Val:<br/> 15th, 12:02:49.652 UDM : SN00A0BA06E970-Val:<br/> 15th, 12:02:53.154 UDM : SN00A0BA06E970-Val:<br/> 15th, 12:02:53.154 UDM : SN00A0BA06E970-Find<br/> 15th, 12:02:53.154 UDM : SN00A0BA06E970-Find<br/> 15th, 12:02:53.208 UDM : SN00A0BA06E970-Find<br/> 15th, 12:02:53.208 UDM : Updating packages<br/> 15th, 12:02:53.208 UDM : Updating packages<br/> 15th, 12:02:53.221 UDM : 02081401 (2.8.25<br/> 15th, 12:02:53.221 UDM : 02081401 (2.8.63<br/> 15th, 12:02:53.221 UDM : 0208166 (2.8.63<br/> 15th, 12:02:53.221 UDM : 0208166 (2.8.63<br/> 15th, 12:02:53.221 UDM : 2_6_60.2 (2.6.60<br/> 15th, 12:02:53.221 UDM : 2_6_60.2 (2.6.60<br/> 15th, 12:02:53.221 UDM : / (2.6.60 rc2): 1<br/> 15th, 12:02:54.576 UDM : Package to install<br/> 15th, 12:03:16.647 UDM : 02083401 (2.8.68<br/> 15th, 12:03:16.647 UDM : 02083401 (2.8.68</pre> | idating package<br>idating package<br>idating package<br>al reboot: State<br>al reboot: Inst<br>as state entered<br>installation co-<br>list for adapte<br>as found on adapt<br>rc1): Valid<br>rc2): Valid<br>rc2): Valid<br>Not yet validate<br>in background<br>list for adapte<br>as found on adapt<br>rc1): Valid<br>rc6): Valid<br>rc2): Valid<br>rc2): Valid<br>rc2): Valid<br>rc2): Valid<br>rc2): Valid<br>rc2): Valid<br>rc2): Valid | : Current state<br>: Current state<br>: Package '0208<br>s entered (previ<br>all complete. No<br>d (previous state<br>mplete for adag<br>r TB009981: Marl<br>ter TB009981: Marl<br>ter TB009981: Dele<br>ter TB009981: Dele<br>ter TB009981: Dele<br>ter TB009981: Dele | 25% done, completi<br>69% done, completi<br>4401' successfully<br>icus state was Vali<br>5t rebotting adapte<br>te was Final reboot<br>ter TB009981<br>king package 020844 | on in ~10 second<br>on in ~3 second<br>validated!<br>dating package)<br>r (please reboot)<br>01 (V2.8.68 rc1)<br>Firmware in<br>11 adapters. No<br>901 (V2.8.25 rc) | <pre>ds. Timeout in 9 minutes (total p<br/>s. Timeout in 9 minutes (total pr<br/>t adapter later).<br/>) as valid<br/>more need to background update.<br/>1) (no more present on adapter)</pre> |

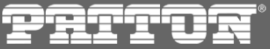

- we can confirm the TelcoBoard firmware status from WebPortal
- go to the Web Portal and navigate 'Menu -> Maintenance -> Packages and Licenses'
- in the 'Background install' section choose 'Packages status'
- on the next window you can confirm the informations presented by 'System View' application

| Configuration Status                                                                                                    | _                    |                              |                            |      |
|----------------------------------------------------------------------------------------------------|----------------------|------------------------------|----------------------------|------|
| List                                                                                                    |                      |                              |                            |      |
| Packages & Licenses                                                                                                    |                      |                              |                            |      |
| Upload License                                                                                                    |                      |                              |                            |      |
| License File Wybierz plik Nie wybrano pliku                                                                                                    |                      |                              |                            |      |
| Upload license                                                                                                    |                      |                              |                            |      |
| Log                                                                                                    |                      |                              |                            |      |
|                                                                                                    | Configuration        | Status                       |                            |      |
| Package File Wybierz plik Nie wybrano pliku                                                                                                    |                      |                              |                            |      |
| (For current platform, expecting installer like: TBToolPack-2.X.X-Linux-centos5-x86_64-Install)                                                                                                    |                      |                              |                            |      |
|                                                                                                    | Packages Status on U | nits                         |                            |      |
| Immediate background install on units                                                                                                    | Status Refresh-      |                              |                            |      |
| Upload package                                                                                                    | Refresh every:       | (                            | Don't refresh              | low  |
| Log                                                                                                    |                      |                              | 0 0                        |      |
| Declaration of install and land                                                                                                    | SN0040B406E970 REA   | ON 2.6.60 rc 2 Version 2.8.6 | 3 rc 6 Version 2.8.68 rc 1 | NONE |
| Background install package                                                                                                    | SNOUAUBAUESTU INCA   | DI READI                     | READT                      | NONE |
| This applicate will be installed in background (without interpreting calls bandling) on all units of the surface size theorem.                                                                                                  |                      |                              |                            |      |
| Once all units are pre-installed with a package, switching to that package will be much faster.<br>Note: You will still need to Activate the package later. Backaround installation does not activate the package automatically |                      |                              |                            |      |
| Packages status can be monitored here: Packages status<br>Apply                                                                                                    |                      |                              |                            |      |

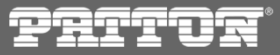

### Non service affective - validation

- in order to receive a final confirmation of the upgrade process and simulate a package switchover (including database upgrade) proceed with Web Portal to 'Menu -> System'
- from the 'Validate package' section drop down list choose the SmartMedia release you would like to test and press 'Validate'
- process may take a while and after down successfully you should receive a 'Package is valid' result
- you can follow the validation process in 'System View' CLI

| P                           | ATT              | D      |
|-----------------------------|------------------|--------|
| Weld                        | come             |        |
| - Stat<br>- Bac             | us<br>kups       |        |
| – Sys<br>– <mark>Con</mark> | tem              |        |
| - 20                        | 14-07-25_1533_po | do_lab |
| - Ha                        | ardware Units    | •      |

| alluate package            |                                        | $\leq$ |
|----------------------------|----------------------------------------|--------|
| аскаде                     | 2.8.68                                 |        |
| /alidate                   |                                        |        |
|                            | 1. Validate package - may take a while |        |
| alidation succeeded:       |                                        |        |
|                            |                                        |        |
| Package '2.8.68' is valid. |                                        |        |

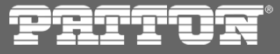

### **Requirements for package activation**

- the new SmartMedia release is ready for activation ONLY if:
  - appropriate firmware version is available on TelcoBoards/Units

and

- validation of the new SmartMedia relese is successfull
- remember that the newly installed software package doesn't need to be immediately Activated; you can wait for example for a maintanance window

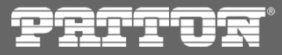

- steps described from this point on will lead to disturbances in service availability and loss of active calls
- be sure you are still running the 'System View' CLI
- start in WebPortal 'Menu -> System'
- you can perform another package validation
- if all "requirements for package activation" are met you can proceed with the 'Activate
   Package' section dropdown list, choose the appropriate software package and press Activate
- please be sure what software version you are Activating, because from this point on there is no possibility to Cancel the process, other then wait until it's done and issue a software release rollback

| Activate package 2. If package i<br>Package<br>Activate | s valid Active it                      |
|---------------------------------------------------------|----------------------------------------|
| −Validate package <del></del>                           | 2.8.68                                 |
| Validate                                                | 1. Validate parkere - may take a while |
| Validation succeeded:                                   | 1. Validate package - may take a while |
| Package '2.8.68' is valid.                              |                                        |
|                                                         |                                        |

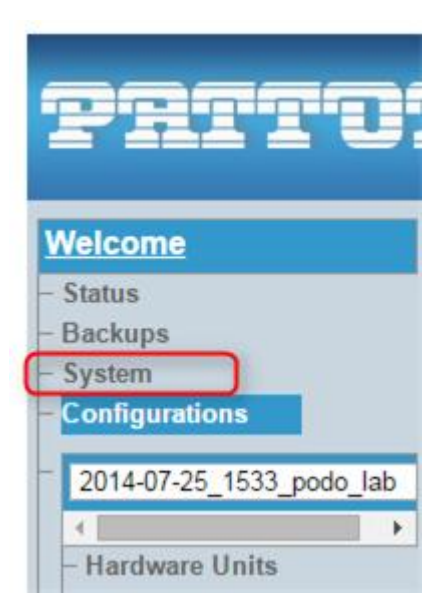

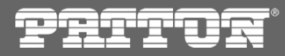

- go back to 'System View' CLI
- please be advised that you may experience a restart of the 'System View' monitor caused by the SmartMedia package switchover; this is nothing to be worried and no actions are required – just wait until done
- you will notice few states reported by 'System View'
- 'Database update' performing data scheme upgrade

| Main   Host Ctrl   VLAN Mgr   App Launch Mg                                                                                                    | r   DB Mgr   Per | f Mon   -> Upg | rade Mgr <-   Confid | g Mgr        |  |
|----------------------------------------------------------------------------------------------------|------------------|----------------|----------------------|--------------|--|
| (?) Help (q) Quit (tab) Next page                                                                                                    |                  |                |                      |              |  |
| Local host : SN00A0BA06E970 (version RELEASE_V2_8_63_RC6)<br>System Id : 12358, through interfaces 172_31_1_2 / 172_31_1_2<br>Host role/state : Standalone / Updating database ( Elected, Master ) |                  |                |                      |              |  |
| Current configuration and status:<br>Current package home : /mnt/.0/tb/toolpack/pkg/<br>Current package : 2.8.63<br>Target package : 2.8.68<br>Target build number : V2.8.63 rc6 : TB009981        |                  |                |                      |              |  |
| Application                                                                                                    | OAM State        | Update State   | Current state        | HA state     |  |
| 1 SN00A0BA06E970.tboam app                                                                                                    | Run              | •              | Ready                | Active       |  |
| 2 SN00A0BA06E970.gateway                                                                                                    | Run              |                | Ready                | Active       |  |
| 3 SN00A0BA06E970.toolpack_sys_mgr                                                                                                    | Run              |                | Ready                | Active       |  |
| 4 SN00A0BA06E970.logtrace                                                                                                    | Run              |                | Ready                | Active       |  |
| 5 SN00A0BA06E970.toolpack_engine                                                                                                    | Run              |                | Ready                | Active       |  |
| 6 SN00A0BA06E970.stream_server                                                                                                    | Run              |                | Ready                | Active       |  |
| 7 SN00A0BA06E970.tbuctwriter                                                                                                    | Run              |                | Ready                | Active       |  |
| 8 SN00A0BA06E970.tbsnmpagent                                                                                                    | Run              |                | Ready                | Active       |  |
| 9 SN00A0BA06E970.tbstatus_monitor                                                                                                    | Fault            |                | Not running          | Not present  |  |
| Convict 1 Mb                                                                                                    |                  | Undata Ctata   |                      | Duild number |  |
| 1 mp000001                                                                                                    | Enabled          | opdate state   | Boody (Detive        | Bulla number |  |
| 1 1000301                                                                                                    | I ruanted        |                | Ready/Active         | v2.0.03 100  |  |

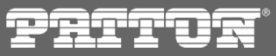

- 'Switching new package' performing application upgrade (switching binaries)
- TelcoBoard update reconfiguring the flash storage to boot up with appropriate firmware

| -> Main <-   Host Ct:                                                                                                    | rl   VLAN Mgr   App Laund | ch Mgr   DB Mgr | Perf Mon Upgrade | Mgr   Config Mgr |  |  |
|----------------------------------------------------------------------------------------------------|---------------------------|-----------------|------------------|------------------|--|--|
| (?) Help (q) Quit (tab) Next page                                                                                                    |                           |                 |                  |                  |  |  |
| Local host : SN00A0BA06E970 (version RELEASE_V2_8_68_RC1)<br>System Id : 12358, through interfaces 172.31.1.2 / 172.31.1.2<br>Host role/state : Stindalone / Switching to new package (Elected, Master) |                           |                 |                  |                  |  |  |
| Databases state : Connected: toolpack_2_8/2014-07-25_1533_podo_lab<br>Primary state : Master: Up, Validated, ODBC:SERVER=127.0.0.1;PORT=3306;UID=tbdb;PWD=tbdbpw;                                       |                           |                 |                  |                  |  |  |
| Application name                                                                                                    | : Target state            | Pid             |                  |                  |  |  |
| 1 tbsnmpmux                                                                                                    | : Run                     | 10726           |                  |                  |  |  |
| 2 web_status_client                                                                                                    | : Run                     | 10395           |                  |                  |  |  |
| 3 tbstatus_monitor                                                                                                    | : Fault                   | 1               |                  |                  |  |  |
| 4 toolpack_engirRuning                                                                                                    | g new SmartMedia          | 10514           |                  |                  |  |  |
| 5 toolpack_sys_mgr                                                                                                    | : Run                     | 10475           |                  |                  |  |  |
| 6 tbuctwriter                                                                                                    | : Run                     | 10630           |                  |                  |  |  |
| 7 stream_server                                                                                                    | : Run                     | 10569           |                  |                  |  |  |
| 8 tbsnmpagent                                                                                                    | : Run                     | 10659           |                  |                  |  |  |
| 9 tbcli_remote                                                                                                    | : Run                     | 8999            |                  |                  |  |  |
| 10 gateway                                                                                                    | : Run                     | 10398           |                  |                  |  |  |
| 11 logtrace                                                                                                    | : Run                     | 10249           |                  |                  |  |  |
| 12 web_server                                                                                                    | : Run                     | 103/1           |                  |                  |  |  |
| (more application below                                                                                                    | w, press 'm' to move down | n)              |                  |                  |  |  |
| Gerial number                                                                                                    |                           | Current State   |                  | ctrl1            |  |  |
| 1  TB009981 = V2.8  63 m                                                                                                    | ch : Undating             | Not configured  |                  |                  |  |  |
| 1 12003301 12.0.03 10                                                                                                    | . opdating                |                 | '                | •                |  |  |
|                                                                                                    |                           |                 |                  |                  |  |  |

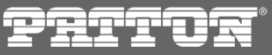

- Waiting for TelcoBoard to bootup with the new firmware
- in SN10300 with N+1 failover TelcoBoard/MGW Unit upgrade process will run a following loop:
  - Unit upgrade is triggered
  - M+1 Backup Unit takes over
  - Unit upgrade is finished
  - Unit is rebooted
  - Unit is reported as 'Ready'
  - M+1 performs fallback to Unit
  - Unit becomes 'Active'
  - Backup Unit is restarted (config reset)
  - M+1 Group reaches 'Protected' state
  - os next Unit is upgraded

| -> Main <-   Host Ctrl   VLAN Mgr   App                                                                           | Launch Mgr   DB Mgr   Perf                                                   |
|----------------------------------------------------------------------------------------------------|------------------------------------------------------------------------------|
| (?) Help (q) Quit (tab) Next page                                                                                 |                                                                              |
| Local host : SN00A0BA06E970 (versi<br>System Id : 12358, through interf<br>Host role/state : Standalone / Ready ( | on RELEASE_V2_8_68_RC1)<br>aces 172.31.1.2 / 172.31.1.2<br>Elected, Master ) |
| Databases state : Connected: toolpack_2<br>Primary state : Master: Up, Va                                         | _8/2014-07-25_1533_podo_lab<br>lidated, ODBC:SERVER=127.0.0                  |
| Application name : Target                                                                                         | state   Pid                                                                  |
| 1 tbsnmpmux : Run                                                                                                 | 10726                                                                        |
| 2 web status client : Run                                                                                         | 10395                                                                        |
| 3 tbstatus_monitor : Fault                                                                                        |                                                                              |
| 4 toolpack_engine : Run                                                                                           | 10514                                                                        |
| 5 toolmack sys mar Beard MOWILL Run                                                                               | 10475                                                                        |
| 6 tbuc waiting for reicoboard/wGw Unit to boc                                                                     | 10630 I 10630                                                                |
| 7 stream_server : Run                                                                                             | 10569                                                                        |
| 8 tbsnmpagent : Run                                                                                               | 10659                                                                        |
| 9 tbcli_remote : Run                                                                                              | 8999                                                                         |
| 10 gateway Run                                                                                                    | 10398                                                                        |
| 11 logtrace Run                                                                                                   | 10249                                                                        |
| 12 web_server : Run                                                                                               | 10371                                                                        |
| (more application below, press 'm to mov                                                                          | e down)                                                                      |
| Serial number : Target                                                                                            | state   Current State                                                        |
| 1 TB009981- V2.8.68 rc1 : Enabl                                                                                   | ed   Not configured                                                          |

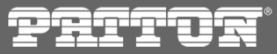

### Service affective

• after the TelcoBoards are back to 'Ready/Active' state the **upgrade procedure is over** 

| M                                                                                                    | Main Host Ctrl VLAN Mgr App Launch M                                                                                 | gr   DB Mgr   Pe                                      | erf Mon   -> Upgi | cade Mgr <-   Con | fig Mgr              |                                |
|----------------------------------------------------------------------------------------------------|----------------------------------------------------------------------------------------------------|-------------------------------------------------------|-------------------|-------------------|----------------------|--------------------------------|
| (?)                                                                                                    | Help (q) Quit (tab) Next page                                                                                        |                                                       |                   |                   |                      |                                |
| Loc<br>Sys<br>Hos                                                                                                    | cal host : SN00A0BA06E970 (version<br>stem Id : 12358, through interface<br>st role/state : Standalone / Ready ( Ele | RELEASE V2 8 68<br>s 172.31.1.2 / 1<br>cted, Master ) | RC1)              | U                 | Jpgrade done, runnir | ng 2:8.68                      |
| Current configuration and status:<br>Current package home : /mnt/.0/tb/toolpack/pkg/<br>Current package : 2.8.68<br>Current build number : V2.8.68 rc1 : TB009981 |                                                                                                    |                                                       |                   |                   |                      |                                |
|                                                                                                    | Application                                                                                                    | OAM State                                             | Update State      | Current state     | HA state             | Current bit path               |
| 1                                                                                                    | SN00A0BA06E970.tboam app                                                                                             | Run                                                   |                   | Ready             | Active               |                                |
| 2                                                                                                    | SN00A0BA06E970.gateway                                                                                               | Run                                                   |                   | Ready             | Active               | @{PKG_HOME}/2.8.68/bin/release |
| 3                                                                                                    | SN00A0BA06E970.toolpack_sys_mgr                                                                                      | Run                                                   |                   | Ready             | Active               | @{PKG_HOME}/2.8.68/bin/release |
| 4                                                                                                    | SN00A0BA06E970.logtrace                                                                                              | Run                                                   |                   | Ready             | Active               | @{PKG_HOME}/2.8.68/bin/release |
| 5                                                                                                    | SN00A0BA06E970.toolpack_engine                                                                                       | Run                                                   |                   | Ready             | Active               | @{PKG_HOME}/2.8.68/bin/release |
| 6                                                                                                    | SN00A0BA06E970.stream_server                                                                                         | Run                                                   |                   | Ready             | Active               | @{PKG_HOME}/2.8.68/bin/release |
| 7                                                                                                    | SN00A0BA06E970.tbuctwriter                                                                                           | Run                                                   |                   | Ready             | Active               | @{PKG_HOME}/2.8.68/bin/release |
| 8                                                                                                    | SN00A0BA06E970.tbsnmpagent                                                                                           | Run                                                   |                   | Ready             | Active               | @{PKG_HOME}/2.8.68/bin/release |
| 9                                                                                                    | SN00A0BA06E970.tbstatus_monitor                                                                                      | Fault                                                 | I                 | Not running       | Not present          |                                |
| Ē                                                                                                    | SerialNb                                                                                                    | OAM State                                             | Update State      | Current state     | Build number         |                                |
| 1                                                                                                    | TB009981                                                                                                    | Enabled                                               |                   | Ready/Active      | V2.8.68 rc1          |                                |

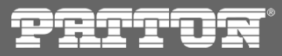

### End of procedure

- you can proceed to the WebPortal which will be running a new software release
- please note that the new version of WebPortal will be available for login just after switching the SmartMedia package

| Pritor®  | Smart Media Software Version: 2.8.68, Primary host |
|----------|----------------------------------------------------|
| Login:   |                                                    |
| Username |                                                    |
| Password |                                                    |
| Login    |                                                    |
|          |                                                    |
|          | $\sim$                                             |
|          | \$\$                                               |
|          | $\gg$                                              |

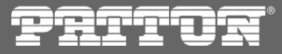